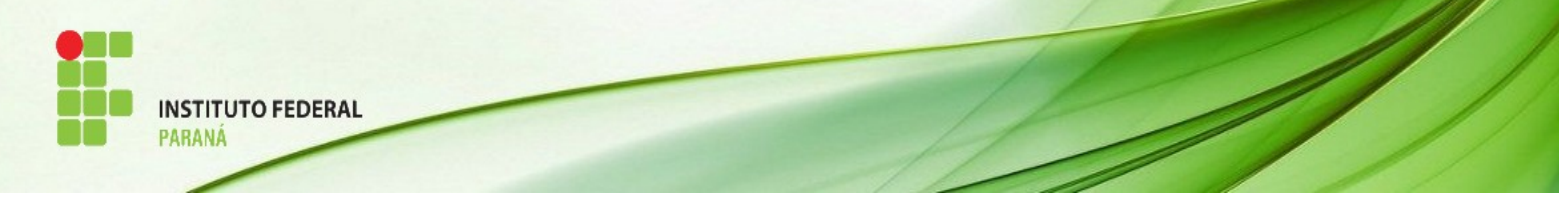

## Sistema Integrado de Gestão das Atividades Acadêmicas (SIGAA)

#### Tutorial para os Alunos

#### 1. Como eu acesso o SIGAA?

Acesse a página da Diretoria de Educação a Distância  $\rightarrow$  <br/> <u>http://ead.ifpr.edu.br/</u>  $\rightarrow$  Menu "Sistemas" clique em "SIGAA"

O acesso ao SIGAA só é possível após o **AUTOCADASTRO** do usuário, que é realizado a partir dos acessos a seguir:

Selecione a opção (Aluno - Cadastre-se).

| IFPR - SIGAA - Sistema Integrad                            | lo de Gestão de Atividades Acadêmicas                                                         |                                                                                            |                                                              |
|------------------------------------------------------------|-----------------------------------------------------------------------------------------------|--------------------------------------------------------------------------------------------|--------------------------------------------------------------|
|                                                            |                                                                                               |                                                                                            |                                                              |
|                                                            |                                                                                               |                                                                                            |                                                              |
| O sistema diferenc                                         | ATEN<br>cia letras maiúsculas de minúsculas APENAS<br>que no c                                | I <mark>ÇÃO!</mark><br>i na senha, portanto ela deve ser digitada o<br>adastro.            | da mesma maneira                                             |
| <b>SIGAA</b><br>(Acadêmico)                                | <b>SIPAC</b><br>(Administrativo)                                                              | SIGRH<br>(Recursos Humanos)                                                                | <b>SIGED</b><br>(Gestão Eletrônica de Documentos)            |
| <b>SIGAdmin</b><br>(Administração e Comunicação)           |                                                                                               |                                                                                            |                                                              |
|                                                            | Perdeu o e-mail de confirmação de cad<br>Esqueceu o login? Clique<br>Esqueceu a senha? Clique | astro? Clique aqui para recuperá-lo.<br>aqui para recuperá-lo.<br>e aqui para recuperá-la. |                                                              |
|                                                            | Entrar no Sistema                                                                             |                                                                                            |                                                              |
|                                                            | Usuário:                                                                                      |                                                                                            |                                                              |
|                                                            | Senha:                                                                                        | rar                                                                                        |                                                              |
|                                                            |                                                                                               |                                                                                            |                                                              |
| Professor ou<br>caso ainda não possu<br>clique no<br>Cadas | Funcionário,<br>la cadastro no SIGAA,<br>link abaixo.<br>stre-se                              | Alu<br>caso ainda não possu<br>clique no l<br>Cadas                                        | ino,<br>a cadastro no SIGAA,<br>ink abaixo.<br><b>tre-se</b> |
| 🥹 Este sisten<br>📂 Para visual                             | na é melhor visualizado utilizando o Mo<br>izar documentos é necessário utilizar o            | zilla Firefox, para baixá-lo e instalá-lo,<br>Adobe Reader, para baixá-lo e instalá-       | clique aqui.<br>Io, clique aqui.                             |
| SIGAA   DTIC - Diretoria da Tecnologia de Ir               | oformação e Comunicação - IFPR - Para dúvidas<br>19/05/20                                     | acesse o HelpDesk Institucional   © UFRN                                                   | - homemcoisa.ifpr.edu.br.srv1inst2 - v3.13.97                |

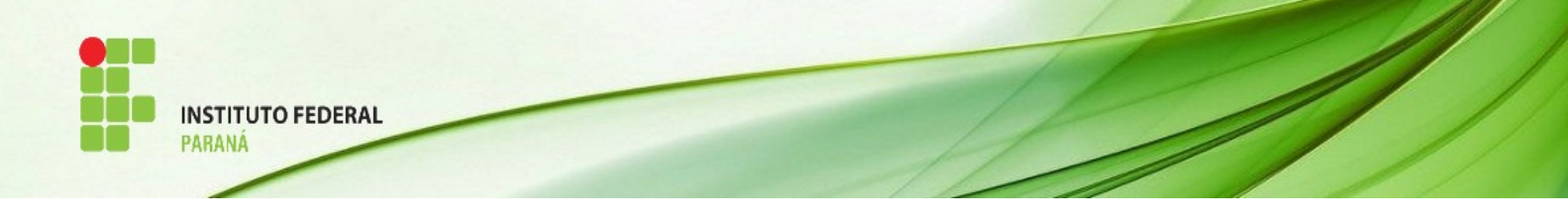

## Preencha os dados:

| FPR - SIGAA - Sistema Integrado de Gestão de Atividades Acadêmicas                                                                                                    |
|----------------------------------------------------------------------------------------------------|
| Buscar Matricula Discente                                                                                                    |
| ara cadastrar-se no SIGAA é necessário preencher o formulário abaixo. O cadastro só será validado se os dados digitados forem iguais aos dados informados no rocesso seletivo.                      |
| DADOS DO DISCENTE                                                                                                    |
| Matrícula: * Não sei minha matrícula                                                                                                    |
| Nível: * MÉDIO/TÉCNICO 🔻                                                                                                    |
| A pessoa é estrangeira e não possui CPF                                                                                                    |
| CPF: *                                                                                                    |
| Nome: *                                                                                                    |
| RG: * (Digite apenas os números)                                                                                                    |
| Data de Nascimento: *                                                                                                    |
| E-Mail: *                                                                                                    |
| Ano/Semestre Inicial * (Ex.: 2006-2)                                                                                                    |
| Login: *                                                                                                    |
| Senha: *                                                                                                    |
| Confirmar Senha: *                                                                                                    |
| Cadastrar Cancelar                                                                                                    |
| * Campos de preenchimento obrigatório.                                                                                                    |
| SIGAA   DTIC - Diretoria da Tecnologia de Informação e Comunicação - IFPR - Para dividas acesse o HelpDesk Institucional   © UFRN - homemcoisa.ifpr.edu.br.srv1inst2 - v3.13.97<br>19/05/2017 11:12 |

Caso não saiba sua matrícula clique em "Não sei minha matrícula" e informe o seu CPF e Ano/Semestre que iniciou o curso.

| IFPR - SIGAA - Sistema Integrado de               | Gestão de Atividades Acadêmicas                                                                 |                                                    |
|---------------------------------------------------|-------------------------------------------------------------------------------------------------|----------------------------------------------------|
|                                                   |                                                                                                 |                                                    |
|                                                   |                                                                                                 |                                                    |
| BUSCA MATRÍCULA DO DISCENTE                       |                                                                                                 |                                                    |
|                                                   | Buscar Matrícula do Discente                                                                    |                                                    |
|                                                   | Nível: 🖈 MÉDIO/TÉCNICO 🔻                                                                        |                                                    |
|                                                   | CPF: *                                                                                          |                                                    |
|                                                   | 🔲 A pessoa é estrangeira e não possui CPF                                                       |                                                    |
|                                                   | Ano/Semestre Inicial \star 📃 - 🔤 (Ex.: 2006-2)                                                  |                                                    |
|                                                   | Buscar Cancelar                                                                                 |                                                    |
|                                                   |                                                                                                 |                                                    |
|                                                   | * Campos de preenchimento obrigatório.                                                          |                                                    |
| SIGAA   DTIC - Diretoria da Tecnologia de Informa | ção e Comunicação - IFPR - Para dividas acesse o HelpDesk Institucional   ©<br>19/05/2017 11:16 | UFRN - homemcoisa.ifpr.edu.br.srv1inst2 - v3.13.97 |

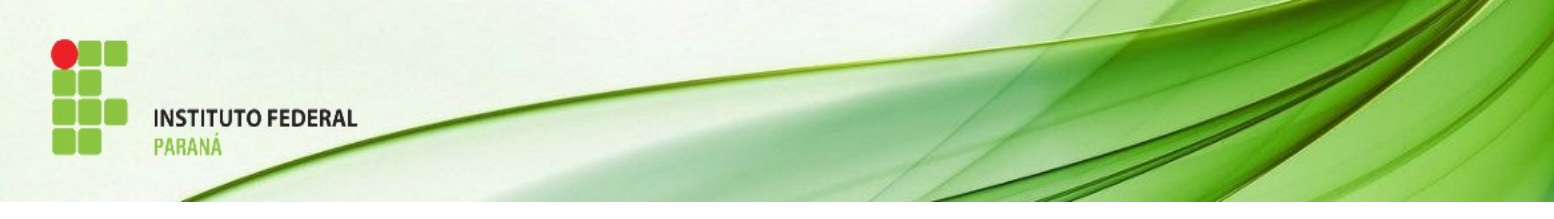

# 2. Perdi meu login e minha senha. Como proceder?

Caso perca o e-mail de confirmação de cadastro, ou esqueça seu login e senha, clique nas opções da tela inicial e informe os dados que solicitam:

## Perdeu o e-mail de confirmação de cadastro? Clique aqui para recuperá-lo.

| IFPR - SIGAdmin - Sistema                                                        | de Administração dos Sistemas (Técnica e Gestão)                                                                                                    |
|----------------------------------------------------------------------------------|----------------------------------------------------------------------------------------------------|
| Caro usuário,<br>Se você fez recentemente o<br>no botão "Recuperar". Após alguns | seu auto-cadastro e perdeu o código de autorização enviado para o seu e-mail, digite o seu e-mail no formulário abaixo e clique<br>instantes você receberá o código em seu endereço eletrônico.  |
|                                                                                  | Perdeu o código de autorização?                                                                                                    |
|                                                                                  | Digite o seu e-mail:                                                                                                    |
|                                                                                  | Imagem: Digite o que <u>conteúdo da</u> imagem <b>2 8 4 9 5 0</b>                                                                                                    |
|                                                                                  | Recuperar Voltar                                                                                                    |
|                                                                                  |                                                                                                    |
| SIGAdmin   DTIC - Diretoria da                                                   | Tecnologia de Informação e Comunicação - IFPR - Dara dividas acesse o HelpDesk Institucional   Copyright © 2009-2017 - UFRN -<br>homemdragao.ifpr.edu.br.srv2inst1 v2.5.33.s_26 19/05/2017 11:24 |

Esqueceu o login? Clique aqui para recuperá-lo.

| IFPR - SIGAdmin - Sistema                                                          | de Administração dos Sistemas (Técnica e Gestão)                                                                                                    |
|------------------------------------------------------------------------------------|----------------------------------------------------------------------------------------------------|
|                                                                                    |                                                                                                    |
|                                                                                    |                                                                                                    |
| Caro usuário,<br>Se você não se lembra o log<br>receberá o(s) seu(s) login(s) em s | in cadastrado no sistema, digite o seu e-mail no formulário abaixo e clique no botão "Recuperar". Após alguns instantes você<br>eu endereço eletrônico.                                            |
|                                                                                    | ESQUECEU O LOCIN?                                                                                                    |
|                                                                                    | Digite o seu e-mail:                                                                                                    |
|                                                                                    | Imagem: Digite o que conteúdo da imagem 696452                                                                                                    |
|                                                                                    | Recuperar Voltar                                                                                                    |
|                                                                                    |                                                                                                    |
| SIGAdmin   DTIC - Diretoria da                                                     | a Tecnologia de Informação e Comunicação - IFPR - Para dúvidas acesse o HelpDesk Institucional   Copyright © 2009-2017 - UFRN -<br>homemdragao.ifpr.edu.br.srv2inst1 v2.5.33.s_26 19/05/2017 11:24 |

Esqueceu a senha? Clique aqui para recuperá-la.

| INSTITUTO FEDERAL<br>PARANÁ   |                                                                                                    |
|-------------------------------|----------------------------------------------------------------------------------------------------|
| FPR - SIGAdmin - Sist         | ema de Administração dos Sistemas (Técnica e Gestão)                                                                      |
| RECUPERAR SENHA               |                                                                                                    |
| Para recuperar sua senha, dig | ite seu Login e o E-Mail cadastrado no sistema. Um e-mail será enviado solicitando a confirmação da recuperação da senha. |
|                               | DADOS PARA RECUPERAÇÃO<br>Login:<br>E-Mail Cadastrado:                                                                    |
|                               |                                                                                                    |
|                               | Digite o que conteúdo<br>Imagem: <u>de imagem</u> 489325                                                                  |

# 3. Como acessar meus documentos escolares (declarações, histórico, etc)?

No Portal do Aluno, clique no Menu "Ensino":

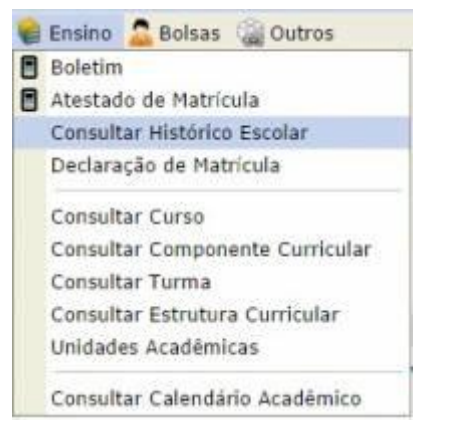

O aluno consegue acessar todos os documentos referentes à sua vida acadêmica, além de consultar informações do seu Curso. Os documentos são emitidos com validação eletrônica, sem a necessidade de carimbos ou assinaturas de servidores do IFPR.

Autenticação Eletrônica de Documentos: https://sigaa.ifpr.edu.br/sigaa/public/autenticidade/tipo\_documento.jsf